# How To Enroll / Withdraw / Register a Student in SMS

## **ENROLLMENT**

1. Search > Registration / Enrollment

| PowerSchool S           | SMS   |  |
|-------------------------|-------|--|
| Search                  | Class |  |
| Student                 |       |  |
| Family                  |       |  |
| Registration/Enrollment |       |  |

- 2. Basic Search > Enter Last Name > Select Search
  - Recommend to Search on LN, FN, DOB, and Address to find exact match

| Search                              | Class            |
|-------------------------------------|------------------|
| ome > Registration/Enrollment Searc | h                |
|                                     |                  |
|                                     |                  |
| Registration/Enrollment Search      |                  |
| Basic Detail                        |                  |
| 🛉 Add 🕜 Restart 🤸 Add               | to favorites     |
| AND OR                              |                  |
| Last name starts with "abafo"       |                  |
| First name starts with Enter a      | value            |
| Birth date equals Enter a value     | 9                |
| Student number starts with En       | ter a value      |
| SSN/SIN starts with Enter a va      | alue             |
|                                     | Q Search         |
| Most recent searches 👻 Fav          | orite searches 🔻 |

3. Find Student Listed > Select correct Student (check for duplicates)

| Regi          | stration/Enrollment Search         |                |              |        |              |                                                       |                         |
|---------------|------------------------------------|----------------|--------------|--------|--------------|-------------------------------------------------------|-------------------------|
| Ba            | sic Detail                         |                |              |        |              |                                                       |                         |
| •             | Add 🕜 Restart 🌟 Add to favorit     | 8              |              |        |              |                                                       |                         |
| La            | no of the starts with "abafo"      |                |              |        |              |                                                       |                         |
| Mo            | ist recent searches ▼ Favorite sea | arches 🕶       |              |        |              |                                                       |                         |
| /iew<br>Seler | (G) DistrictRegEnrollSearchView    | Edit           |              |        |              |                                                       |                         |
|               | Student Name (LFM)                 | Student Number | State Number | Gender | Birth Date   | Physical Address                                      | Federal Ethnic Category |
| E.            | Abafo, Asahi Kaaona P              | 5019821        |              | м      | Sep 12, 1979 | 1370 Akalani Place, Kailua Hawaii 96734               | N/A                     |
| 83            | Abafo, Callen M                    | 5026293        |              | М      | Feb 27, 2008 | 28 Halai Street, Hilo Hawaii 96720                    | N/A                     |
| 23            | Abafo, Daytrick K                  | 1165949        |              | м      | Jun 23, 2010 | 357 Ulua Road, Kaunakakai Hawaii, United States 96748 | N/A                     |
|               | Abafo, Kaide K                     | 1103667        |              | м      | Aug 1, 1997  | 94-1077 Lumihoahu Street, Waipahu Hawaii 96797        | N/A                     |
| 23            | Abafo, Kamalii A                   | 5002280        |              | F      | Nov 4, 2007  | 5801 Waipoli Road, Kapaa Hawaii 96746                 | N/A                     |
| PI I          | Abafo, Onahokunonakiuokalani N     | 1065385        |              | F      | Aug 25, 1994 | 41-1011 Nenue Street, Waimanalo Hawaii 96795          | N/A                     |

4. Validate Student Information > Select ENTER ADDRESS & CONTACT DATA

| Search                           | Class                     |                       | School          | Admin                     |
|----------------------------------|---------------------------|-----------------------|-----------------|---------------------------|
| Home > Registration/Enrollment ! | Search > Register Student |                       |                 |                           |
| Abafo, Callen M                  |                           |                       |                 |                           |
| Student Information              |                           |                       |                 |                           |
| * Student number                 | * Last name               | * First name          | Middle name     | * Birth date (mm/dd/yyyy) |
| 5026293                          | Abafo                     | Callen                | Michael Shiro K | 02/27/2008                |
| Generation *<br>N/A              | Gender Fe<br>Male N       | deral ethnic category |                 |                           |

5. Validate Student Physical Address > Select ENROLL

|              | Search                   |                  | Class           |             |                 | School                     | Admin    |  |
|--------------|--------------------------|------------------|-----------------|-------------|-----------------|----------------------------|----------|--|
| lome > Regis | tration/Enrollment Searc | h > Register Stu | dent (Abafo, Ca | llen M) > ( | Contact Informa | ation                      |          |  |
| Abafo, Calle | n M 5026293, Gi          | -03, Male, Feb   | 27, 2008        |             |                 |                            |          |  |
| Student P    | hysical Address          |                  |                 |             |                 |                            |          |  |
| Number       | Street                   | Туре             | Direction       | Apt.        | City            | State                      | Zip Code |  |
| 28           | Halai                    | Street           | ▼ N/A           | •           | Hilo            | <ul> <li>Hawaii</li> </ul> | ▼ 96720  |  |
| Area<br>N/A  | County                   | Country          |                 | •           |                 |                            |          |  |
|              |                          |                  |                 |             |                 |                            |          |  |
| Student M    | ailing Address           |                  |                 |             |                 |                            |          |  |
| Number       | Street                   | Туре             | Direction       | Apt.        | City            | State                      | Zip Code |  |
|              |                          | N/A              | • N/A •         |             | N/A             | ▼ N/A                      | •        |  |
| Area         | County                   | C                | ountry          |             |                 |                            |          |  |
| N/A          | ▼ N/A                    | <b>•</b>         | N/A             | •           |                 |                            |          |  |

## 6. Enrollment > Enter DATE, ENTRY STATUS, SCHOOL OF ENROLLMENT

|            |                            |                         |                |             |              | Total: 3            |
|------------|----------------------------|-------------------------|----------------|-------------|--------------|---------------------|
| Start date | Entry status               | School of enrollment    | Is home school | Grade level | End date     | Most recent status  |
| /2/2013    | Enrolled                   | KS Hawaii Summer School | Yes            | 01          | 5/31/2014 Co | Completed Program 🕕 |
| /2/2014    | Return Non-KS Campus Stdnt | KS Hawaii Summer School |                | 02          | 6/5/2015     | Completed Program 🕕 |
| /7/2015    | Return Non-KS Campus Stdnt | KS Hawaii Summer School | Yes            | 03          |              | 0                   |

7. **DO NOT CHANGE** "SET AS HOME SCHOOL" (Exception : student is only enrolled in your school)

| Enrollment H    | istory                   |                            |                        |             |           |                           |
|-----------------|--------------------------|----------------------------|------------------------|-------------|-----------|---------------------------|
|                 |                          |                            |                        |             |           | Total                     |
| Start date      | Entry status             | School of enrollment       | Is home school         | Grade level | End date  | Most recent status        |
| 6/2/2013        | Enrolled                 | KS Hawaii Summer School    | Yes                    | 01          | 5/31/2014 | Completed Program 🕕       |
| 6/2/2014        | Return Non-KS Campus Sto | nt KS Hawaii Summer School |                        | 02          | 6/5/2015  | Completed Program         |
| 6/7/2015        | Return Non-KS Campus Sto | nt KS Hawaii Summer School | Yes                    | 03          |           | 0                         |
| Inrollment      |                          |                            |                        |             |           |                           |
| Start date (mm/ | dd/yyyy) * Entry status  | Grade lev                  | el * School of enrollm | ent         |           | Set as home school Distar |
| 06/07/2015      | Return Non-K             | S Campus Stdnt 🔹 2         | KS Hawaii Sur          | mmer School | -         | No 👻                      |

#### **WITHDRAW**

- 1. Repeat Steps 1-3
- 2. Enrollments > Select enrollment record (edit record by selecting pencil icon at far right of entry)

| Abafo, Callen M                       | 5026293, Gr-0 | 3, Male, Feb 27, 2008     |                            |             |                         |                    |
|---------------------------------------|---------------|---------------------------|----------------------------|-------------|-------------------------|--------------------|
|                                       | Â.            |                           |                            |             |                         |                    |
| Demographics                          |               | <b>F B C</b>              |                            |             |                         |                    |
| Contacts                              |               | Enroliment                |                            |             |                         |                    |
| Family                                |               |                           |                            |             |                         |                    |
| · · · · · · · · · · · · · · · · · · · |               | * Start date (mm/dd/yyyy) | * Entry status             | Grade level | * School of enrollment  | Set as home school |
| Attendance                            |               | 06/07/2015                | Return Non-KS Campus Stdnt | ▼ 3         | KS Hawaii Summer School | ✓ Yes              |
| Grades                                |               | -                         |                            |             |                         |                    |
| Credits                               |               | Comments                  |                            |             |                         |                    |
| Schedule                              | =             |                           |                            |             |                         |                    |
| Academic Plan                         |               |                           |                            |             |                         |                    |
| Student Behavior                      |               |                           |                            |             |                         |                    |
| Award                                 |               |                           |                            |             |                         |                    |
| Registration                          |               |                           |                            |             |                         |                    |
| Enrollments                           |               |                           |                            |             |                         |                    |
| Historical Info                       |               |                           |                            |             |                         |                    |
| Permanent Record                      |               |                           |                            |             |                         |                    |
| Program Profile                       |               |                           |                            |             |                         |                    |
| Health Tracking                       |               |                           |                            |             |                         |                    |
| Test Results                          |               | Withdraw                  |                            |             |                         |                    |

Select WITHDRAW > Enter Date (Use the last day the student is enrolled in your program) and Withdrawal Reason

| Demographics<br>Contacts<br>Family<br>Attendance                                                                                     | Â            | Enrollment                                  |                               |                                               |                    |
|----------------------------------------------------------------------------------------------------|--------------|---------------------------------------------|-------------------------------|-----------------------------------------------|--------------------|
| Demographics<br>Contacts<br>Family<br>Attendance                                                                                     |              | Enrollment                                  |                               |                                               |                    |
| Contacts<br>Family<br>Attendance                                                                                                    |              | LINOITICIA                                  |                               |                                               |                    |
| Family<br>Attendance                                                                                                    |              |                                             |                               |                                               |                    |
| Attendance                                                                                                    |              | * Start date (mm/dd/yyyy)                   | * Entry status                | Grade level * School of enrollment            | Set as home school |
|                                                                                                    |              | 06/07/2015                                  | Return Non-KS Campus Stdnt    | <ul> <li>3 KS Hawaii Summer School</li> </ul> | - Yes              |
| Grades                                                                                                    |              |                                             | •                             |                                               |                    |
| Credits                                                                                                    |              | Comments                                    |                               |                                               |                    |
| Schedule                                                                                                    | E            |                                             |                               |                                               |                    |
| Academic Plan                                                                                                    |              |                                             |                               |                                               |                    |
| Student Behavior                                                                                                    |              |                                             |                               |                                               |                    |
| Award                                                                                                    |              |                                             |                               |                                               |                    |
| Registration                                                                                                    |              |                                             |                               |                                               |                    |
| Enrollments                                                                                                    |              |                                             |                               |                                               |                    |
| listorical Info                                                                                                    |              |                                             |                               |                                               |                    |
| Permanent Recor                                                                                                    | d            |                                             |                               |                                               |                    |
| Program Profile                                                                                                    |              |                                             |                               |                                               |                    |
| Health Tracking                                                                                                    |              | End date (m                                 | m/dd/yyyy) Most recent status |                                               |                    |
|                                                                                                    |              | Withdraw                                    | N/A                           |                                               |                    |
| Test Results                                                                                                    |              | [william]                                   |                               |                                               |                    |
| bafo, Callen M                                                                                                    | 5026293, Gr- | 03, Male, Feb 27, 2008                      |                               |                                               |                    |
| Demosration                                                                                                    | -1           |                                             |                               |                                               |                    |
| Demographics                                                                                                    |              | Enrollment                                  |                               |                                               |                    |
| Family                                                                                                    |              |                                             |                               |                                               |                    |
|                                                                                                    |              | <ul> <li>Start date (mm/dd/yyyy)</li> </ul> | * Entry status                | Grade level * School of enrollment            | Set as nome school |
| Attendance                                                                                                    |              | 06/07/2015                                  | Return Non-KS Campus Stont    | <ul> <li>KS Hawaii Summer School</li> </ul>   | * Yes              |
| Grades                                                                                                    |              | Comments                                    |                               |                                               |                    |
| Gredits                                                                                                    | -            |                                             |                               |                                               |                    |
| Schedule                                                                                                    | =            |                                             |                               |                                               |                    |
| Cadomic Plan                                                                                                    |              |                                             |                               |                                               |                    |
|                                                                                                    |              |                                             |                               |                                               |                    |
| Student Behavior                                                                                                    |              |                                             |                               |                                               |                    |
| Student Behavior<br>Award                                                                                                    |              |                                             |                               |                                               |                    |
| Student Behavior<br>Award<br>Registration                                                                                            |              |                                             |                               |                                               |                    |
| Student Behavior<br>Award<br>Registration<br>Enrollments                                                                             |              |                                             |                               |                                               |                    |
| Student Behavior<br>Award<br>Registration<br>Enrollments<br>Historical Info                                                          |              |                                             |                               |                                               |                    |
| Student Behavior<br>Award<br>Registration<br>Enrollments<br>Historical Info<br>Permanent Recor                                       | d _          |                                             |                               |                                               |                    |
| Student Behavior<br>Award<br>Registration<br>Enrollments<br>Historical Info<br>Permanent Recor<br>Program Profile                    | d _          |                                             |                               |                                               |                    |
| Student Behavior<br>Award<br>Registration<br>Enrollments<br>Historical Info<br>Permanent Recor<br>Program Profile<br>Health Tracking | d _          | End date (m                                 | n/dd/yyyy) Most recent status |                                               |                    |

#### **REGISTER**

- 1. Repeat Steps 1 3
- 2. Select SCHEDULING >
  - a. Select COURSE REQUESTS or
  - b. Select CLASS SEARCH
  - c. ADD Class > Class will be added to Student's schedule

| Bryant, Mikey Boy C                                                                                                    | 1125654 | , Gr-10, | Male, Aug                                                      | 28, 2000                                  |                         |   |          |            |          |            | Actions - | Edit - Repo |
|----------------------------------------------------------------------------------------------------|---------|----------|----------------------------------------------------------------|-------------------------------------------|-------------------------|---|----------|------------|----------|------------|-----------|-------------|
|                                                                                                    |         | Select   | ed: 0                                                          |                                           |                         |   |          |            |          |            |           | 📓 🕹 Total 1 |
| Demographics<br>Contacts                                                                                                 |         | 0        | Term                                                           | Meeting<br>Pattern                        | Class Name              |   |          | Teacher    |          | Room       | Details   | Lock        |
| Family                                                                                                    |         | 問        | SS                                                             | 05                                        | KS00978 World History-2 |   |          | Summer Sta | f        | 204 (38)   | 83        | 12          |
| Attendance<br>Gradea<br>Credits<br>Schedule<br>Academic Plan<br>Student Behavior<br>Award<br>Registration<br>Enrollments | B.      | Cour     | Class 0<br>se Request<br>ass Search<br>Basic Search by<br>Tarm | rop Class Trans<br>Class Search<br>Defail | j                       |   | anula    |            |          |            |           | ^           |
| Historical Info<br>Permanent Record                                                                                      |         |          | ierm                                                           |                                           |                         |   | equais   |            |          |            |           |             |
| Program Profile                                                                                                    |         | 1        | Meeting p                                                      | sattern                                   |                         | - | equais   |            |          |            |           | <u> </u>    |
| Health Tracking                                                                                                    |         | L        | Class nar                                                      | ne                                        |                         | - | contains |            | Concepts | in biology |           |             |
| Test Results<br>Honor Rolls                                                                                              |         |          | Display All                                                    | umber<br>Records                          |                         | • | contains |            |          |            | Se        | arch        |

| irse Requests                               | Class Search                                                                                                    |                  |                                |                                                                        |                              |                                          |
|---------------------------------------------|----------------------------------------------------------------------------------------------------|------------------|--------------------------------|------------------------------------------------------------------------|------------------------------|------------------------------------------|
| ass Search                                  |                                                                                                    |                  |                                |                                                                        |                              |                                          |
| ass Search Resu                             | lts                                                                                                    |                  |                                |                                                                        |                              |                                          |
|                                             |                                                                                                    |                  |                                |                                                                        |                              |                                          |
|                                             | and the second second sec |                  | 1                              |                                                                        |                              |                                          |
| ist: - Select a s                           | earch criteria -                                                                                                    | •                |                                |                                                                        |                              |                                          |
| ist: - Select a s<br>elected: 1             | earch criteria -                                                                                                    | Torm             | Mosting                        | Class Name                                                             | Reem                         | T<br># Studente                          |
| ist: - Select a s<br>elected: 1<br>Status   | earch criteria -<br>Constraints                                                                                                    | ▼<br><u>Term</u> | Meeting<br>Pattern             | Class Name                                                             | Room                         | T<br><u># Students</u>                   |
| ist: - Select a s<br>elected: 1<br>Status   | earch criteria -<br>Constraints                                                                                                    | ▼<br>Term<br>SS  | Meeting<br>Pattern<br>07       | Class Name<br>KS00986 Concepts Biology-1                               | Room<br>301 (38)             | # <u>Students</u><br>23/22               |
| .ist: - Select a s<br>ielected: 1<br>Status | earch criteria -<br>Constraints                                                                                                    | Term<br>SS<br>SS | Meeting<br>Pattern<br>07<br>07 | Class Name<br>KS00986 Concepts Biology-1<br>KS00988 Concepts Biology-2 | Room<br>301 (38)<br>303 (38) | T<br># <u>Students</u><br>23/22<br>22/22 |

| Bryant, Mikey Boy C                                                                                                    | 1125654, | Gr-10, N                   | lale, Aug                                      | 28, 2000                       |                  |                    |                              |              |          | Actions +    | Edit - Repo      |
|----------------------------------------------------------------------------------------------------|----------|----------------------------|------------------------------------------------|--------------------------------|------------------|--------------------|------------------------------|--------------|----------|--------------|------------------|
| Demographics<br>Contacts<br>Family                                                                                                    | ^•       | Vew:                       | Al Terma)                                      | ×                              |                  |                    |                              |              |          | Filled Sched | uling Lead: 2.00 |
| Attendance                                                                                                    |          |                            | Term                                           | Meeting                        | Class Name       |                    |                              | Teacher      | Room     | Details      | Lock             |
| Grades                                                                                                    | 📰 SS 05  |                            |                                                |                                | KS00978 Wo       | id History-2       | ş                            | Summer Staff | 204 (38) |              | 2                |
| Schedule                                                                                                    |          | 10                         | SS                                             | 07                             | KS00985 Con      | cepts Biology-1    | ٨                            | dams, Keith  | 301 (38) | -            | 1                |
| Registration<br>Enroliments<br>Historical Info<br>Permanent Record<br>Program Profile<br>Health Tracking<br>Test Results<br>Heart Polle |          | Clas<br>Clas<br>Lis<br>Sel | s Search<br>s Search F<br>t Select<br>ected: 0 | lesults<br>a search criteria - |                  |                    |                              |              |          |              | Total:3          |
| Boarder Status                                                                                                    |          | 12                         | Statu                                          | a Constra                      | ints <u>Term</u> | Meeting<br>Pattern | Class Name                   |              | Room     | #_Stude      | inta             |
| Counseling Mtgs                                                                                                    |          | 10                         |                                                |                                | SS               | 07                 | KS00986 Concepts Biology-1   |              | 301 (38) | 24/2         | 2                |
| K Scholars                                                                                                    |          | 23                         | 10                                             |                                | 88               | 07                 | KS00986 Concepts Biology-2   |              | 303 (38) | 22/2         | 2                |
| K Scholars Data                                                                                                    |          | 1                          |                                                |                                | 55               | 07                 | KS09911 Concepts Chemistry-1 |              | 307 (38) | 22/2         | 2                |

- 3. SAVE
- 4. PROGAM DATA > PROGRAM COMMENTS > ADD COMMENTS (Enter comments for Enrollment and or Withdraw) > Select OK.

| Program Comments |                                                                                         | ^             |
|------------------|-----------------------------------------------------------------------------------------|---------------|
|                  |                                                                                         |               |
| Comment          |                                                                                         |               |
| Selected: 0 Add  | Edit Delete Add Rows                                                                    | 📰 🛃 📇 Total:4 |
| *Date            | *Comment                                                                                |               |
| 3/28/2012        | Per request of parent, Tyler will be placed on waitlist for Sports Activities (810) alb |               |
| 4/12/2012        | Declined #810 Sports Activities, wants 1st session. jp                                  |               |
| 4/19/2012        | Mom accepted #810 Sports Activities, 1st session. jp                                    |               |
| 3/12/2015        |                                                                                         |               |